# Die TuS-Stockum App: was sie kann und eine kurze Anleitung

Liebe Vereinsmitglieder und Freunde des TuS Stockum,

der TuS Witten-Stockum hat als erster Sportverein in Witten und Umgebung eine eigene App entwickeln lassen, die ab sofort in App-Stores verfügbar ist von jedermann kostenlos herunter geladen werden kann.

# Wir sind überzeugt, dass wir mit diesem Werkzeug den Trend der Zeit getroffen haben.

Die App hat neben einer Vielzahl von allgemeinen und gezielten Termin- und Informationstools mit dem Chat-Bereich ein Medium, über das sich die Vereinsmitglieder künftig organisieren werden: Abholservice zu Auswärtsspielen, Helferanfragen bei Events, Lost an Found bei Sportsachen, Treffpunkte, Absprachen der verschiedensten Gruppen, Einladungen.... Diese App wird für unsere Mitglieder und deren Umkreis zu einer modernen Kommunikationsplattform und daher regelmäßig genutzt werden.

Bei den folgenden Beschreibungen wurde ein Android-Smartphone als Grundlage genommen; bei iPhones können die aufgeführten Abweichungen entstehen.

# Herunterladen der App

Die App ladet ihr mit einem Android-Handy bei Google Play (oder alt. Stores wie TutuApp und Aptoide), mit einem IPhone beim Apple Store herunter und startet die Anwendung.

Auf der <u>Startseite</u> befinden sich oben links 3 Balken, die euch auf ein Untermenü führen (Android). Unter iOS (Apple) werden die Funktionalitäten in einer Leiste am unteren Bildschirmrand dargestellt. Die drei Balken werden durch drei Punkte ersetzt. Bitte <u>Einstellungen</u> wählen. Setzt jetzt einen Haken hinter die Abteilungen, von denen Ihr per Push-Nachricht informiert werden möchtet.

#### **Profil**

Unter diesem Punkt wird euer Profil angelegt. Dies ist etwa für die Nutzung des Chats erforderlich. Über das Profil verifiziert ihr eure <u>Rolle</u>, was für bestimmte Funktionen berechtigt. Außerdem wird hier eure Abteilungszugehörigkeit erfasst, sodass ihr im Chat Zugriff auf Kanäle habt, die für eure

Abteilung vorgesehen sind. Tragt eine oder mehrere Rollen ein, die eure Tätigkeit im und um den Verein am besten beschreiben. Um euch als Mitglied oder Sponsor zu verifizieren, gebt bitte eure Mitgliedsnummer oder den jeweiligen Partner über die entsprechenden Felder an. Mit einem Stern gekennzeichnete Felder sind Pflichtfelder. Bitte beachtet, dass manche Rollen genehmigungspflichtig sind, und euer Profil daher erst von uns freigeschaltet werden muss. Dies kann etwas dauern, bitte geduldet euch daher etwas. <u>Falls ihr Rollen oder Abteilungen ausgewählt</u> <u>habt, für die ihr nicht berechtigt seid, wird euer Profil</u> <u>nicht freigeschaltet und ihr müsst entsprechende Ein-</u>

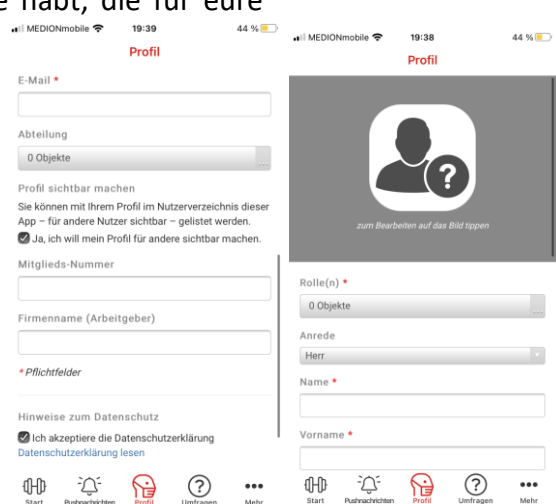

träge oder Abteilungen entfernen. Ihr werdet bei einer Freischaltung diesbezüglich benachrichtigt. Der Status kann im Profil-Modul überprüft werden. Nachdem ihr die Felder ausgefüllt habt und die Datenschutzerklärung akzeptiert habt, seid ihr startklar. Über das Profil-Symbol kann das Profil nachträglich sowohl bearbeitet als auch gelöscht werden.

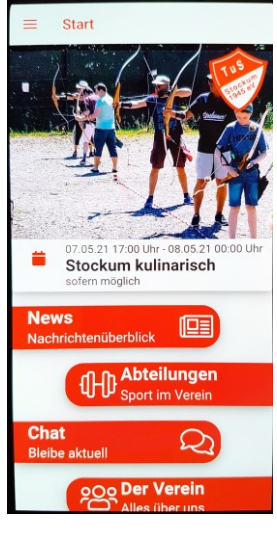

Ebenfalls auf der **Startseite** seht ihr unter einer Bildershow ein durchlaufendes Terminband, 5 rote Balken sowie 5 Symbole:

# **Terminband**

Wenn ihr auf das Terminband klickt, öffnen sich alle eingestellten Termine des Vereins. Ein Klick auf einen Einzeltermin öffnet den Termin und zeigt Einzelheiten. Links unter dem Logo seht ihr einen Pfeil, der nach links zeigt. Hier kommt ihr wieder zu allen Terminen. Unter dem Pfeil seht ihr ein Logo (sieht aus wie ein Taschenrechner). Ist aber die Möglichkeit, den Termin in Euren Kalender zu übertragen. Bei manchen Terminen gibt es die Möglichkeit, sich für den Termin anzumelden.

#### <u>News – Nachrichtenüberblick</u>

Ein Klick auf den roten Balken und es öffnen sich die aktuellen Nachrichten.

#### Abteilungen – Sport im Verein

Mit einem Klick auf den roten Balken werden in einer Übersicht alle Abteilungen und Organisationseinheiten des Vereins angezeigt, die Informationen hinterlegt haben. Ein weiterer Klick auf eine Abteilung öffnet alle Informationen. Diese können allgemein sein oder sich auf einzelne Kurse beziehen. Wer mehr erfahren möchte klickt auf "mehr erfahren"

#### <u>Chat – Bleibe aktuell</u>

Mit einem Klick auf den roten Balken öffnen sich eingerichtete Chat-Kanäle von den Abteilungen, die ihr in den **Einstellungen** gewählt habt. Eine Einführung in das Chat-Modul könnt ihr unter dem Info-Symbol (Kreis mit i) in der App erreichen. Wenn ihr weiteren Chat-Kanälen beitreten wollt, können diese über das Icon oben rechts (schwarzer Kreis mit weißem +) angefordert werden.

Wenn ihr einen Chat-Kanal anklickt seht ihr die bisherigen Texte und Bilder. Neue Nachrichten können im unteren Bereich hinter dem + Zeichen eingegeben werden. Wenn ein Foto oder Video eingefügt werden soll muss das Icon rechts unten neben dem Textfeld angeklickt werden. Um den Chat nutzen zu können, müsst ihr euch vorher ein Profil angelegt haben.

# <u> Der Verein – Alles über uns</u>

- 🖊 <u>Über uns:</u> Allgemeine Info.
- 4 <u>Abteilungsinformationen</u>: Weiterführende Informationen mancher Abteilungen.
- 4 <u>Helfersuche:</u> Hier kann jede Abteilung für ein Event oder eine Maßnahme nach Helfern suchen.
- 4 <u>Ansprechpartner:</u> Erreichbarkeiten des erweiterten Präsidiums.
- 4 Orte: Maps-Ansichten der Sportstätten unseres Vereins
- Bilder-Archiv: Bilder von Vereinsevents
- Aktuelle Aufnahmen: Bilder aus Stockum
- Foto Uploader: Möglichkeit, Bilder in die App hochzuladen. Das geht mit einem aktuellen Foto oder einem Bild aus einem Archiv. Dazu kann ein Kommentar abgegeben werden. Eure Fotos werden vor Veröffentlichung geprüft und, falls genehmigt, im Modul "Aktuelle Aufnahmen" veröffentlicht.
- <u>Downloads</u>: Download wichtiger Infos, z.B. Schadensformular, aktueller Übungsleitervertrag (kann mit dem Smartphone ausgefüllt und unterschrieben und dann abgeschickt werden), Broschüre Sport- und Freizeitangebote, Beitrittserklärung (ausfüllen und unterschreiben möglich), Satzung, Hygienekonzept.

#### Sponsoren und Werbepartner

Mit einem Klick auf den roten Balken findet ihr die Auflistung von Werbepartnern des Vereins. Diese Partner fördern uns und wir empfehlen diese Firmen ausdrücklich. Über "mehr erfahren" öffnen sich verschiedene Informationen (Adresse, Wegbeschreibung, Ansprechpartner u.v.m.) aber auch Handlungsmöglichkeiten. Von besonderem Interesse können ein **Bestellservice, Reservierungen** oder der Link auf einen **Online-Shop** sein. Probiert es einfach aus.

# Die drei Balken

Wenn die drei Balken oben links auf der Startseite angeklickt werden gelangt man in das nebenstehende Untermenü.

- 🖊 <u>Start:</u> Es erscheint das Startmenü.
- **4** <u>Sponsoren:</u> ..und Werbepartner, wie oben beschrieben.
- Pushnachrichten: Eingang von Push-Nachrichten
- Gutscheine und Rabatte: Einige Werbepartner gewähren Gutscheine. Infos dazu. (Mit dem Smartphone zum Partner gehen, vorzeigen und Rabatt erhalten)
- Profil: Anzeige des eigenen Profils: Aktivstatus, Rolle(n), eMail. Das Profil kann bearbeitet werden.
- **4** <u>Impressum:</u> Rechtliche Angaben.
- **4** <u>DOSB</u>: Homepage des DOSB mit allg. Sportinfos.
- Einstellungen: Auswahlmöglichkeiten, über welche Themen (von welchen Abteilungen) Infos kommen sollen. Einfach Haken setzen oder entfernen.
- 4 Push Nachricht: Versand eigener Pushnachrichten. Zielkanäle können festgelegt werden.

#### **Symbole**

Diese Symbole wiederholen sich auf verschiedenen Seiten. Ein Klick auf ein Symbol bewirkt:

Aufnahme eines Telefonats mit der hinterlegten Telefonnummer.

- E-Mail an die hinterlegte E-Mail-Adresse.
- Link auf die eingestellte Homepage.
- **1** Link auf die eingestellte Facebookseite.
- O Link auf die eingestellte Instagramseite.
- Rücksprung.

| Weitere Infos: | Jonathan Meisel, | Tel.: 0157 83763456 | eMail: jonny.meisel@gmail.com    |
|----------------|------------------|---------------------|----------------------------------|
|                | Peter Ludwig,    | Tel.: 02302 48846   | eMail: ludwig.witten@t-online.de |

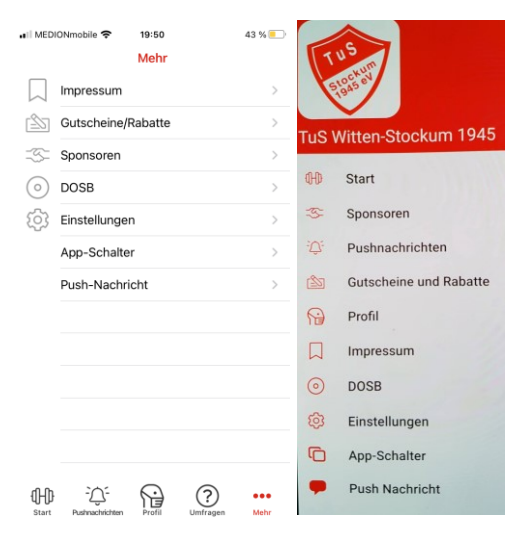

(Apple)

(Android)